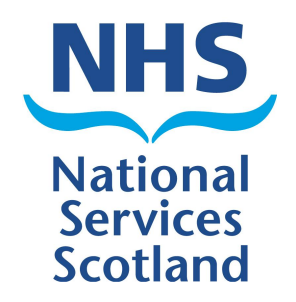

# **SCI Gateway**

# **Version 16.0 Release Notes**

The purpose of these Release Notes is to highlight the changes to SCI Gateway that occur in version 16.0.

The major changes are listed on pages III to VI – What's New in SCI Gateway version 16.0. Further details are provided on subsequent pages where appropriate.

## **Revision History:**

| Version: | Date:      | Summary of Changes:                                                                                                    | Name: | Changes Marked: |
|----------|------------|----------------------------------------------------------------------------------------------------|-------|-----------------|
| V0.1     | 11/04/12   | Created                                                                                                    | VJ    | No              |
| V0.2     | 22/04/12   | Addition to CHI matching in end<br>user section on RTT look up.<br>Change from look up to<br>matching throughout in relation<br>to CHI matching                                                                 | VJ    | No              |
| V0.3     | 06/07/2012 | Addition of SCI Store CHI look<br>up and minor text amendments<br>Addition of known issues to End<br>user section and Admin section<br>and addition of a fix to know<br>issue of GOC number to Admin<br>section | U     | No              |
|          |            |                                                                                                    |       |                 |
|          |            |                                                                                                    |       |                 |
|          |            |                                                                                                    |       |                 |
|          |            |                                                                                                    |       |                 |
|          |            |                                                                                                    |       |                 |
|          |            |                                                                                                    |       |                 |
|          |            |                                                                                                    |       |                 |

## What's new in SCI Gateway version 16.0 for End Users

#### **Pre-population of GP Practice Details** When a GP Practice is the recipient of a referral the practice details will be prepopulated in the protocol in the same way as a hospital recipient.

| Referral To           |                                                  |   |
|-----------------------|--------------------------------------------------|---|
| Hospital Name*        | Bannockburn Health Centre                        |   |
| Hospital Address      | Firs Entry<br>Bannockburn<br>Striling<br>FK7 0HW | < |
| Hospital Phone Number |                                                  | × |
| Specialty*            |                                                  | - |
| Protocol*             | FV General Referral                              |   |

#### See page <u>1-2</u>

| 5 |
|---|
|   |

**CHI Demographic Matching / Look UP** Users, who have the permission, will be able to match a patient's CHI number through CHI or look up a CHI through SCI Store and also may have the option for CHI with RTT look up where appropriate.

|                 | Patient Matching |                          |          |  |  |
|-----------------|------------------|--------------------------|----------|--|--|
| Surname *       | Ackland          | Forename *               | James    |  |  |
| Date Of Birth * | 03-Dec-1928      | <ul> <li>Male</li> </ul> | ○ Female |  |  |
| Post Code *     | G52 6BD          |                          | Match    |  |  |
|                 |                  |                          | Cancel   |  |  |

### See page <u>1-3</u>

## What's new in SCI Gateway version 16.0 for System Administrators

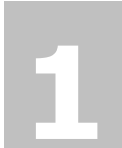

#### Patient Demographic Provider Extra A new Extra is available

which will allow users associated with an HCE to use the CHI demographic matching and RTT look up functionality.

| Extras for Naylors Opticians       |                 |  |  |  |
|------------------------------------|-----------------|--|--|--|
| Туре                               | Message Type    |  |  |  |
| Default new message schema version | Referral        |  |  |  |
| Default new message schema version | eGPFRResponse   |  |  |  |
| Default new message schema version | Supplementary   |  |  |  |
| Default new message schema version | Advice Request  |  |  |  |
| Default new message schema version | Advice Response |  |  |  |
| Patient Demographics Provider      | Referral        |  |  |  |

#### See page 2-2

**Demographic Look Up option for Roles** The new Demographic Look Up option in the Roles function allows end users the access to the CHI matching and look up functionality.

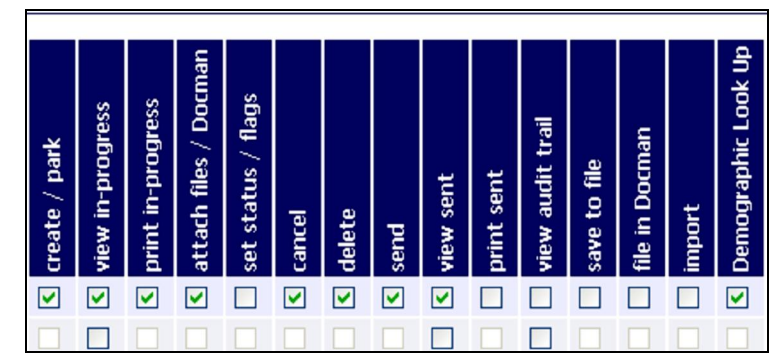

See page 2-4

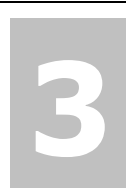

#### Demographic Provider View Audit Trail

There is a new Audit Trail which allows search options for CHI Matching and with RTT Look up activity.

See page 2-6

| NHS             | Welcome t                                                                | o the SCI Gateway |
|-----------------|--------------------------------------------------------------------------|-------------------|
| SCOTIAND        | <ul> <li>No messages in progress</li> </ul>                              |                   |
| Forth Valley    | SCI News                                                                 | Local News        |
| Forth Valley    | SCI Naws 3                                                               |                   |
| Home            | SCI News SCI Gateway V15 was successfully upgraded and was Live 30 April |                   |
| Messages        | click here for more                                                      |                   |
| Audit Trail     |                                                                          |                   |
| Guidance        |                                                                          |                   |
| Waiting Times   |                                                                          |                   |
| Admin           | Administrative Reports                                                   |                   |
| Security        | Demographics Provider Maintenance                                        |                   |
| Help            | Demographics Provider View Audit                                         |                   |
| Log Off         | Destination Queues                                                       |                   |
|                 | HCE Groups                                                               |                   |
|                 | News +                                                                   |                   |
|                 | NHS Directory                                                            |                   |
| Search eLibrary | Protocols                                                                |                   |
| 17 May 2012     | Stylesheets                                                              |                   |

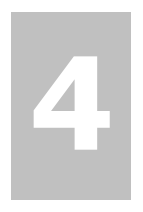

# Pre-population of GP practice details

Users can now send referrals and advice requests to GP Practices and the practice details will populate the protocol and the letter.

| Referral To           |                                                   |  |
|-----------------------|---------------------------------------------------|--|
| Hospital Name*        | Bannockburn Health Centre                         |  |
| Hospital Address      | Firs Entry<br>Bannockburn<br>Strilling<br>FK7 0HW |  |
|                       |                                                   |  |
| Hospital Phone Number |                                                   |  |
| Specialty*            |                                                   |  |
| Protocol*             | FV General Referral                               |  |

See page <u>2-8</u>

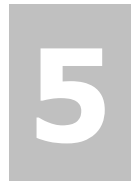

### Known Issue and Fixes

There are known issues in V16 of SCI Gateway which will not be fixed prior to release.

|           |        | Health       | Care Profes | siona | al Details              |     |
|-----------|--------|--------------|-------------|-------|-------------------------|-----|
| Forename: | Eve    | Code Scheme: | GOC         | *     | General Optical Council |     |
| Surname:  | Oracle | Code         |             |       |                         |     |
| Position: |        |              |             |       |                         | Add |

The known issue with GOC numbers in V15 of SCI Gateway has now been resolved.

#### See pages <u>2-9 - 2-10</u>

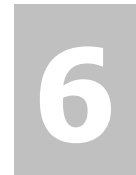

Maintenance There is a new Demographic Provider Maintenance capability which allows creating and managing the use of the demographic look up options. This will be managed by NISG Product Support

**Demographics Provider** 

| NHS Scotland          | SCI News                          |  |
|-----------------------|-----------------------------------|--|
| Home<br>Waiting Times |                                   |  |
| Admin                 | Administrative Reports            |  |
| Security              | Allowed Destinations              |  |
| Help                  | Demographics Provider Maintenance |  |
| Log Off               | Destination Queues                |  |
|                       | Destination URLs                  |  |
|                       | HCE Groups                        |  |
|                       | Maintain Sender Details           |  |

1 End User Changes

## **Pre-population of GP Practice Details**

Previously if a user referred to a GP practice, the practice details would not pre-populate in the protocol despite being selected from the destination list on the new referral page. In V16 the practice details selected from the destination list in the new referral window will populate in the protocol. See below:

|                    |                                    |                            | Nev        | / Referral   |              |                |                            |                                |   |
|--------------------|------------------------------------|----------------------------|------------|--------------|--------------|----------------|----------------------------|--------------------------------|---|
| My Favourites:     | (Select favourite)                 | ~                          |            |              |              |                |                            |                                |   |
| Send to:           | Forth Valley                       |                            |            | *            |              | Select         | preferred d<br>and click o | estination<br>on <i>Create</i> |   |
|                    | Forth Valley GP Pr                 | actices                    |            | *            | •            |                |                            |                                |   |
|                    | Bannockburn Heal                   | th Centre (25600)          |            | *            |              |                |                            |                                |   |
|                    | (Any available)                    |                            |            | *            |              |                |                            |                                |   |
| Protocol:          | FV General Referr                  | al                         |            | *            |              |                |                            |                                |   |
|                    |                                    |                            |            |              |              |                |                            |                                |   |
|                    |                                    |                            |            |              |              |                |                            |                                |   |
|                    |                                    |                            |            |              |              |                |                            |                                |   |
|                    |                                    |                            |            |              |              |                |                            |                                |   |
|                    |                                    |                            |            |              |              |                |                            |                                |   |
| Add Favourite      |                                    |                            |            |              |              | 1              | Back                       | Create                         | • |
|                    |                                    |                            |            |              |              |                |                            |                                |   |
| 🖉 SCI Gateway - R  | Referral - Windo                   | ws Internet Explo          | rer        |              |              |                |                            |                                |   |
| Referral Reason Ex | kamination Findings                | Past Medical History       | Medication | Risks/Alerts | Demographics | Administration |                            |                                |   |
|                    |                                    | Gen                        | eral Refer | ral Protocol | (v10.2 1.0)  |                |                            |                                |   |
| Keterral 10        |                                    |                            |            |              |              |                |                            |                                | ~ |
| Hospital Name*     | Bann                               | ockburn Health Cen         | tre        |              |              |                |                            |                                |   |
| Hospital Address   | Firs E<br>Bann<br>Stirlin<br>FK7 0 | ntry<br>ockburn<br>g<br>HW |            |              |              |                |                            | < >                            |   |
| Hospital Phone Nu  | umber                              |                            |            |              |              |                |                            |                                |   |
| Specialty*         |                                    |                            |            |              |              |                |                            |                                |   |
| Protocol*          | FV G                               | eneral Referral            |            |              |              |                |                            |                                |   |

Practice details populated under the Administration tab in this protocol.

Your local protocol may look slightly different and the Administration tab may be called by another name than the protocol displayed above.

## **CHI Demographic Matching**

Users who do not have a stored record of patients' CHI numbers or have access to CHI through the usual format now have the functionality to look up a patient's details and obtain a match for their CHI while in the process of making a referral or an advice request. To create a message and use CHI matching log in to SCI Gateway in the usual way:

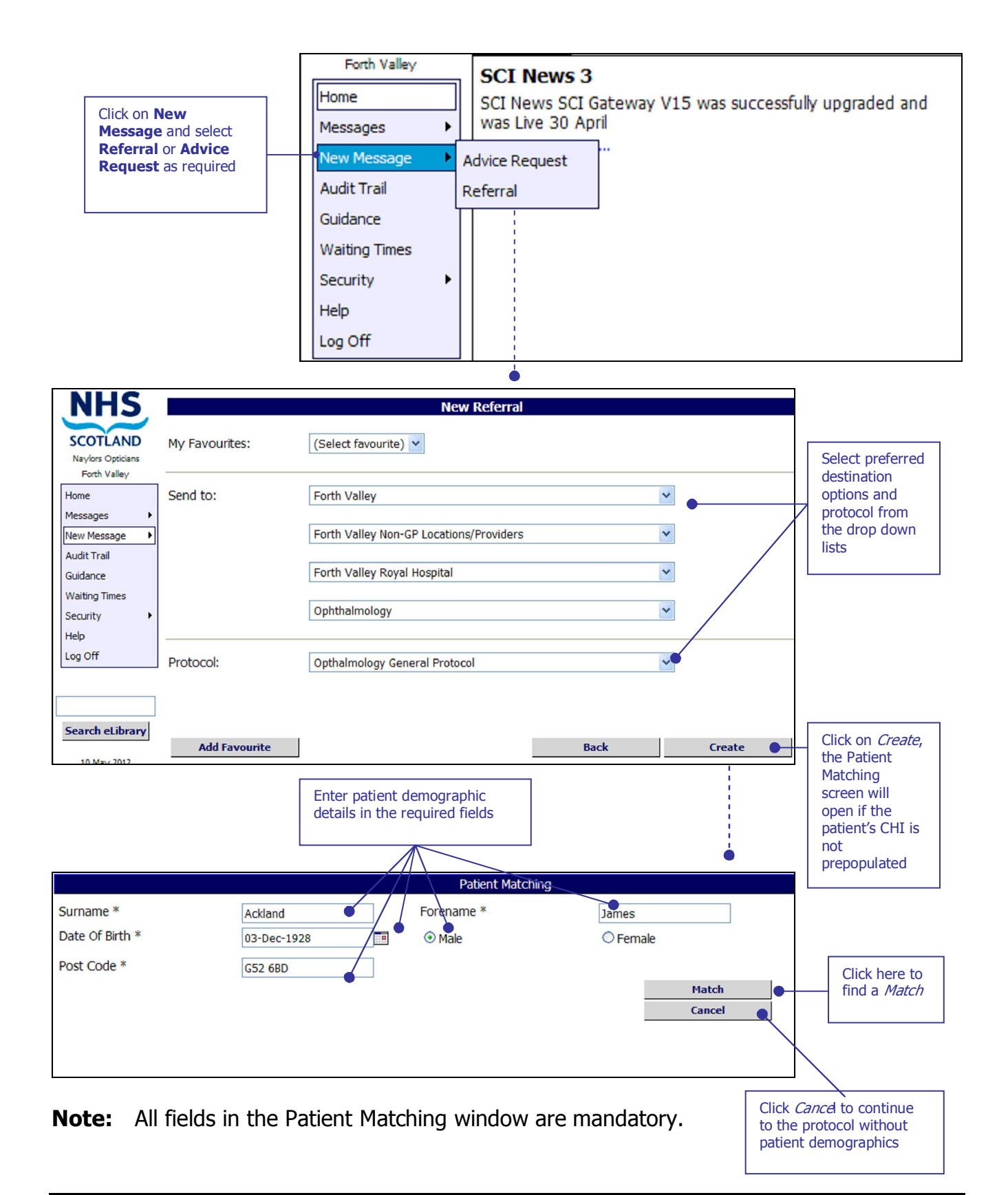

If the information entered in the Patient Matching window as described on the previous page finds a match the protocol will open with the first tab displayed as pictured below. Click on the Demographics tab to display the patient details:

| 🖉 ACKLAND, JAMES - 3-Dec-1928 - 0312285019 - SCI Gateway - Referral - Windows Internet Explorer 🛛 📃           | Click         | on        |
|----------------------------------------------------------------------------------------------------|---------------|-----------|
| Referral Reason Examination Findings Past Medical History Medication Risks/Alerts Demographics Administration | Dem<br>to vie | ographics |
| Orthoptist Referral Protocol (v10.2 1.0)                                                                      | detai         | ils       |
| Referral Reason                                                                                               |               |           |
| Referral Summary                                                                                              |               |           |
| Reason for Referral*                                                                                          | ABC           |           |
| Priority/Attachments* Routine 💌                                                                               |               |           |
| Priority Reason                                                                                               | ]             |           |
| Date of Onset                                                                                                 |               |           |
| History of presenting complaint                                                                               |               |           |

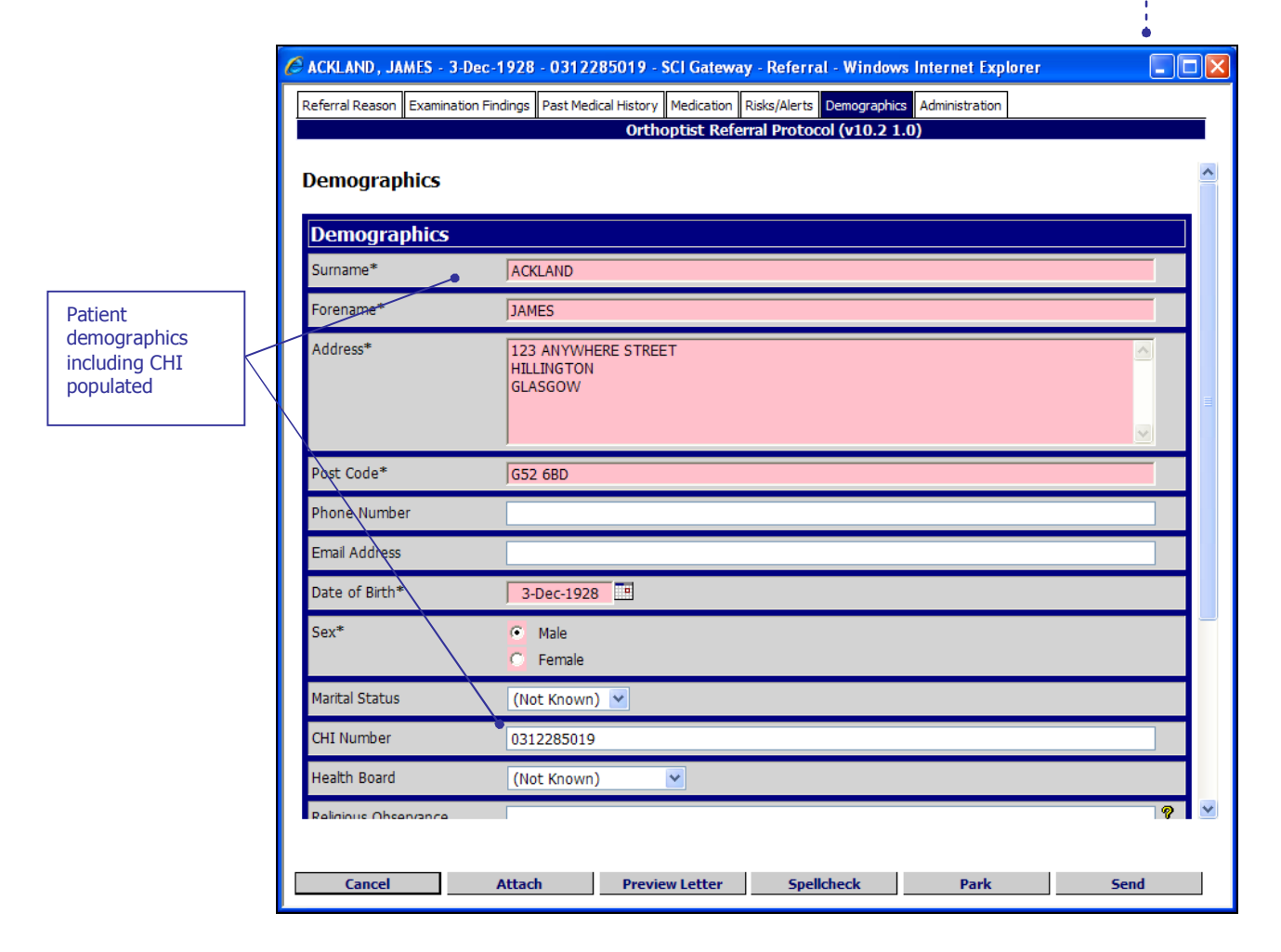

Complete mandatory fields and add any other information required and either *Park* or *Send* the message as required.

### **CHI Demographic Match with RTT**

If you get a match as described on the previous page and you are configured for CHI Match with RTT, the following window will be displayed with the patient's unique care pathway number displayed as a hyperlink:

|                                                                           |                         | Patient Matching                                                                     |                                                                   |                                                    |                                                                                     |
|---------------------------------------------------------------------------|-------------------------|--------------------------------------------------------------------------------------|-------------------------------------------------------------------|----------------------------------------------------|-------------------------------------------------------------------------------------|
| Surname *                                                                 | ackland                 | Forename *                                                                           | james                                                             |                                                    |                                                                                     |
| Date Of Birth *                                                           | 03-Dec-1928             | Male     Male                                                                        | O Female                                                          |                                                    |                                                                                     |
| Post Code *                                                               | G52 6BD                 |                                                                                      | Match                                                             |                                                    |                                                                                     |
| Pathway ID<br>122012345679J                                               |                         | New Pathway                                                                          | Not on a Pathwa                                                   | ıу                                                 |                                                                                     |
| Pathway ID is the pati<br>unique care pathway r<br>Click on it to proceed | ent's<br>number.        | Click here generate a ne<br>unique care pathway<br>number. See next page             | w Click here<br>demogra<br>pathway                                | to proceed wi<br>bhics but witho<br>ID. See next p | th patient<br>ut a<br>age                                                           |
|                                                                           |                         |                                                                                      |                                                                   |                                                    |                                                                                     |
| Clinical Data Past Medical                                                | History Medication Risl | 019 - SCI Gateway - Refe<br>(s/Alerts Patient demographics<br>SCI Gateway Superset I | rral - Windows Inter<br>Administration RTT<br>Protocol (vR10.4.2) | Clia<br>de<br>dis<br>pat                           | :k on <b>Patient</b><br>mographics tab to<br>play the CHI and<br>ients demographics |
| Demographics Verified*                                                    |                         |                                                                                      |                                                                   |                                                    |                                                                                     |
| CHI Number*                                                               | 0312285019              |                                                                                      | _                                                                 |                                                    |                                                                                     |
| Surname*                                                                  | Ackland                 |                                                                                      |                                                                   |                                                    |                                                                                     |
| Birth surname                                                             |                         |                                                                                      |                                                                   |                                                    |                                                                                     |
| Previous surname                                                          |                         |                                                                                      |                                                                   |                                                    |                                                                                     |
| Middle name                                                               |                         |                                                                                      |                                                                   |                                                    |                                                                                     |
| Forename*                                                                 | lames                   |                                                                                      |                                                                   |                                                    |                                                                                     |
| Title*                                                                    | Mr                      |                                                                                      |                                                                   |                                                    |                                                                                     |
| Askland James 21                                                          | )                       | 5019 SCI Cateway Be                                                                  | forest Windows Into                                               |                                                    | lick on <b>Administratio</b>                                                        |
| C ACKIAITU, Jaines - 5-1                                                  | Jec-1928 - 031228       | JUT9 - SCI Galeway - Re                                                              | remai - windows mie                                               | ta                                                 | ib to display the unique                                                            |
| Clinical Data Past Medical                                                | History Medication Ri   | sks/Alerts Patient demograph<br>SCI Gateway Supersel                                 | C Protocol (vR10.4.2)                                             |                                                    | are patiway number                                                                  |
| Administration                                                            |                         |                                                                                      |                                                                   |                                                    |                                                                                     |
| Unique Care Pathw                                                         | ay Number               |                                                                                      |                                                                   |                                                    |                                                                                     |
| Unique Care Pathway<br>Number*                                            | 103000012979            | 9L                                                                                   | •                                                                 |                                                    |                                                                                     |

Pictured below is the protocol opened after clicking on the 'Pathway ID' as described on the previous page and with the RTT tab selected:

| 🖉 ACKLAND, JAMES - 3-De                                 | c-1928 - 0312285019 -                | SCI Gateway - Referral - Window      | vs Internet Explorer            |         | Click on RTT tab to     |
|---------------------------------------------------------|--------------------------------------|--------------------------------------|---------------------------------|---------|-------------------------|
| Clinical Data Past Medical Hist                         | ory Medication Risks/Alerts          | Patient demographics Administration  | RTT                             |         | view, add or amend      |
|                                                         | Ш. Ш.                                | SCI Gateway Superset Protoco         | ol (vR10.4.2)                   |         | the RTT information     |
| <b>RTT</b><br>Please complete the verifie               | d by question even if the F          | teferral to Treatment (RTT) informat | tion is not applicable to the n | eferral |                         |
| RTT Status<br>Date of original referral<br>Days elapsed | Continue an existing R<br>1-Apr-2012 | T pathway 💌                          | •                               |         |                         |
| Periods of furture unava                                | ailability<br>Unavailable To Ri      | eason                                |                                 | Add Row |                         |
| 1-May-2012     1-Jun-2012                               | 6-May-2012                           | lospital Visit<br>looked Holiday     |                                 |         |                         |
| Additional information                                  | Additional Information (             | continued treatment)                 |                                 |         |                         |
|                                                         |                                      |                                      |                                 |         |                         |
|                                                         |                                      |                                      |                                 |         |                         |
|                                                         |                                      |                                      |                                 |         |                         |
|                                                         |                                      |                                      |                                 |         | Click on <i>Park</i> or |
| Cancel                                                  | Attach                               | Preview Letter                       | Park                            | Send 🔶  | Send as required        |

### **Pathway ID**

If you select the Pathway ID as described on the previous page, the protocol will open with the patient's demographics, CHI, unique care pathway number and RTT details populated. The RTT details can be amended if necessary. A patient may have more than one Pathway ID displayed if they have more than one referral in the RTT pathways.

#### **New Pathway**

If you select the *New Pathway* button as described on the previous page the protocol will open with the patient's demographics, CHI and unique care pathway number details populated. The RTT tab will have to be completed with your new information.

#### Not on a Pathway

If you click on *Not on a Pathway* button as described on the previous page, the protocol will open with the patient's demographics, CHI details populated. Complete the protocol as necessary.

#### Cancel

If you select *Cancel* as described on the page 1-3 the protocol will open and no patient details will be populated. Cancel option is not available once you have found a match when you are configured for CHI with RTT.

## CHI Look Up through SCI Store

If you are configured to use the CHI Look up through SCI Store service, when you click on create after selecting your message destination options as shown on page 1-3, the following window is displayed:

|               | Enter patient demo<br>details in the requi | graphic<br>red fields |                | Click on Lookup |
|---------------|--------------------------------------------|-----------------------|----------------|-----------------|
|               |                                            |                       | Patient Lookup |                 |
| Surname *     | McKenzie                                   | Forename * vavina     |                |                 |
| Date Of Birth | 28-Dec-1973                                | Male 🔿 🛛 Female 📀     |                |                 |
| Post Code     | G73 3SB                                    |                       |                | Lookup          |
|               |                                            |                       |                | Cancel          |
|               |                                            |                       |                |                 |

The results of your search criteria will be displayed as in the window pictured below:

|                               |                                         |                                       | Patient L             | ookup            |                                 |          |
|-------------------------------|-----------------------------------------|---------------------------------------|-----------------------|------------------|---------------------------------|----------|
| Surname *                     | Mackenzie                               | Forename *                            | davina                | ]                |                                 |          |
| Date Of Birth                 | 28-Dec-1973                             | Male O                                | Female ()             | -                |                                 |          |
| Post Code                     | C72 2ch                                 |                                       |                       |                  |                                 | Lookup   |
| Post Code                     | 675 550                                 |                                       |                       |                  |                                 | Loonap   |
|                               | Patient                                 | CHI                                   |                       |                  | Address                         | Postcode |
| MacKenzie, Dar<br>28-Dec-1973 | vina                                    | <b>Q</b> 2812736844                   | 193 Melrose Avenue Ru | therglen GLASGOW |                                 | G73 3SB  |
| •                             |                                         |                                       |                       |                  |                                 | Cancel   |
|                               |                                         |                                       |                       |                  |                                 |          |
|                               |                                         |                                       |                       |                  |                                 |          |
| Click o                       | on the patient's name                   | to select                             |                       |                  |                                 |          |
| and co                        | ontinue to the protoco                  | ol                                    |                       |                  |                                 |          |
|                               |                                         |                                       |                       |                  |                                 |          |
|                               |                                         |                                       |                       |                  |                                 |          |
|                               | )                                       |                                       |                       |                  | The protocol is opened, click   | 7        |
| 🖉 MacKenzie, Da               | vina - 28-Dec-1973 - 2812736844         | - SCI Gateway - Referral - Windo      | ws Internet Explorer  |                  | on the Patient's                |          |
| Clinical Data Past            | Medical History Medication Risks/Alerts | Patient demographics Auninistration R | Π                     | _                | <b>Demographics</b> tab to view |          |
|                               | SCI Gat                                 | eway Superset Protocol (vR10.4        | .2)                   |                  | the information                 |          |
| Patient den                   | nographics                              |                                       |                       | <u>^</u>         |                                 |          |
| Demographics Ve               | erified*                                |                                       |                       |                  |                                 |          |
| CHI Number*                   | 2812736844                              |                                       |                       |                  |                                 |          |
| Surname*                      | MacKenzie                               |                                       |                       |                  |                                 |          |
| Birth surname                 |                                         |                                       |                       |                  |                                 |          |
| Previous surname              |                                         |                                       |                       |                  |                                 |          |
| Middle name                   |                                         |                                       |                       |                  |                                 |          |
| Forename*                     | Davina                                  |                                       |                       |                  |                                 |          |
| Title*                        |                                         |                                       |                       |                  | The natient's demographics      |          |
| Address*                      | 193 Melrose Avenue<br>Rutheralen        |                                       | <u></u>               |                  | displayed here                  |          |
|                               | GLASGOW                                 |                                       |                       |                  | displayed here                  |          |
|                               |                                         |                                       |                       |                  |                                 |          |
| Post Code*                    | 673 35B                                 |                                       | <u> </u>              |                  |                                 |          |
| Phone Number                  | 0.000                                   |                                       |                       |                  |                                 |          |
| Mobile Phone Nu               | mber                                    |                                       |                       |                  |                                 |          |
| Email Address                 |                                         |                                       |                       |                  |                                 |          |
| Date of Birth*                | 28-Dec-1973                             |                                       | <b>F</b>              |                  |                                 |          |
| Sex*                          | C Male                                  |                                       |                       |                  |                                 |          |
|                               | <ul> <li>Female</li> </ul>              |                                       |                       |                  |                                 |          |
| Marital Status                | (Not Known) 💌                           |                                       |                       |                  |                                 |          |
| Religious Observa             | ance                                    |                                       |                       | 8 🖉              |                                 |          |
|                               |                                         | -                                     |                       | -                |                                 |          |
| Cancel                        | Attach                                  | Preview Letter                        | Park Send             |                  |                                 |          |
|                               |                                         |                                       |                       | -                |                                 |          |

### **NO Match**

If the information entered in the Patient Matching or Patient Lookup window does not find a patient matching your search criteria the following message will be displayed:

|                                                                                                    |               |   | Patient Matching |          |        |   |  |
|----------------------------------------------------------------------------------------------------|---------------|---|------------------|----------|--------|---|--|
| Surname *                                                                                            | Ackland       | ] | Forename *       | John     |        | ] |  |
| Date Of Birth *                                                                                      | 03-Dec-1928   |   | Male             | ○ Female | •      |   |  |
| Post Code *                                                                                          | G52 6BD       | ] |                  |          |        |   |  |
| There are no results matching y                                                                      | our criteria. |   |                  |          | Match  |   |  |
| Refine search criteria or press Cancel to continue with referral without pre-populating any details. |               |   |                  |          |        |   |  |
|                                                                                                    |               |   |                  | _        | Cancel |   |  |

If the message above is displayed click on *Cancel* to proceed without a CHI. The protocol will open without populating any patient demographics. Alternatively, you can amend the details entered and search again.

When searching for a patient's CHI a message will be displayed showing which system is being searched as in the examples pictured below:

| Loading 🗘                      | Loading 🗘                        |
|--------------------------------|----------------------------------|
| Contacting National CHI System | Looking up patients in SCI Store |
|                                |                                  |

If you are configured for Store Lookup and RTT the pathways for the selected patient will be looked up and displayed as shown in the RTT Lookup section pictured on page 1-5.

The CHI Demographic Look up with RTT option is only available for Tertiary referrals.

If a patient does not have a CHI number i.e. a new patient at a GP Practice, you should go through the usual channels to obtain a CHI. This functionality is initially for use by Opticians who do not have access to CHI. 2 System Administrator Changes

## **Patient Demographic Provider Extra**

In order for admin users to be able to add the Patient Demographics Providers Extra to HCEs they must first of all have the capability for Demographics Provider Assignment assigned to them. This will be provided by NISG Support. Health Board Administrators will not be able to give the assignment capability to other users. Only NHS Scotland level administrators will be able to give the capability to users.

Once the admin user has the capability they can then apply the Extra to HCEs. In order for end users to be able look up CHI numbers for patients the Demographic Look Up Extra needs to be applied at the HCE level. Navigate to the HCE required:

| Extras for Naylors Opticians       |                 |           |        |                       |
|------------------------------------|-----------------|-----------|--------|-----------------------|
| Туре                               | Message Type    | Info Text | Update | Delete                |
| Default new message schema version | Referral        | 2.8       |        | [from Forth Valley]   |
| Default new message schema version | eGPFRResponse   | 1.3       |        | [from Forth Valley]   |
| Default new message schema version | Supplementary   | 1.2       |        | [from NHS Scotland]   |
| Default new message schema version | Advice Request  | 1.0       |        | [from NHS Scotland]   |
| Default new message schema version | Advice Response | 1.0       |        | [from NHS Scotland]   |
|                                    |                 |           |        | Add Extra             |
|                                    |                 |           |        | Click on<br>Add Extra |

Pictured below is the New Extra Details window displayed after clicking on *Add Extra* as described on the previous page:

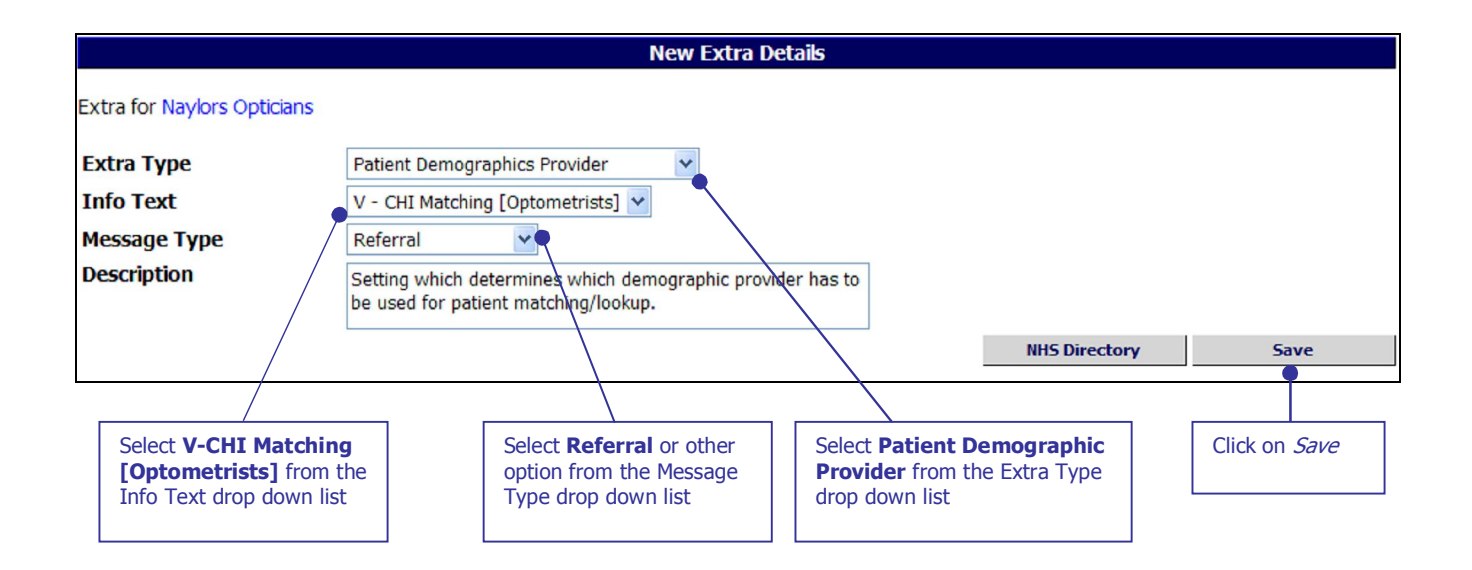

On return to the NHS Directory window the Extra is displayed at the bottom of the Extras list.

| Extras for Naylors Opticians       |                 |                                 |          |                     |
|------------------------------------|-----------------|---------------------------------|----------|---------------------|
| Туре                               | Message Type    | Info Text                       | Update   | Delete              |
| Default new message schema version | Referral        | 2.8                             |          | [from Forth Valley] |
| Default new message schema version | eGPFRResponse   | 1.3                             |          | [from Forth Valley] |
| Default new message schema version | Supplementary   | 1.2                             |          | [from NHS Scotland] |
| Default new message schema version | Advice Request  | 1.0                             |          | [from NHS Scotland] |
| Default new message schema version | Advice Response | 1.0                             |          | [from NHS Scotland] |
| Patient Demographics Provider      | Referral        | V - CHI Matching [Optometrists] | [Update] | [Delete]            |
|                                    |                 |                                 |          | Add Extra           |

Users associated with this HCE and will now be able to use the CHI matching functionality. In this instance the Extra has been associated with referrals. If the HCE / users need CHI matching with Advice Requests the Extra needs to be set up again with the Message Type set to Advice Request.

The users must also have the necessary Roles assigned to them and be members of the required Sending HCE groups.

## **Demographic Look Up option for Roles**

In order for users to be able to match CHI numbers for patients they must have the option assigned to them through the Roles functionality. Click on **Admin | Roles** from the Menu Bar:

| Click on <b>Admin</b> and<br>select <b>Roles</b>                                                                                                    | SCI News         Forth Valley         Forth Valley         Forth Valley         Forth Valley         Home         Waiting Times         Admin         Admin         Admin         Admin         Administrative Reports         Allowed Destinations         Demographics Provider Maintenance         Log Off         Destination URLs         HCE Groups         News         18 May 2012         © CSA (ISD) 2004                                                                                                    |                                                                                                    |                                                                                                    |                                                                                                    |
|----------------------------------------------------------------------------------------------------|----------------------------------------------------------------------------------------------------|----------------------------------------------------------------------------------------------------|----------------------------------------------------------------------------------------------------|----------------------------------------------------------------------------------------------------|
| a new Role                                                                                                    | Koles<br>Stylesheets                                                                                                    |                                                                                                    |                                                                                                    |                                                                                                    |
|                                                                                                    |                                                                                                    |                                                                                                    |                                                                                                    |                                                                                                    |
|                                                                                                    | Roles                                                                                                    |                                                                                                    |                                                                                                    |                                                                                                    |
| New Role                                                                                                    | Koles                                                                                                    |                                                                                                    |                                                                                                    |                                                                                                    |
| New Role                                                                                                    | Roles<br>Owner HCF                                                                                                    | Undate                                                                                                    | Delete                                                                                                    | Clone                                                                                                    |
| New Role Name                                                                                                    | Roles<br>Owner HCE<br>Forth Valley                                                                                                    | Update<br>[lindate]                                                                                                    | Delete                                                                                                    | Clone<br>[Clone]                                                                                                    |
| New Role Name Ifiona_alva_testrole Alva GP cloned role no users                                                                                                    | Roles<br>Owner HCE<br>Forth Valley<br>Forth Valley                                                                                                    | Update<br>[Update]                                                                                                    | Delete<br>[Delete]<br>[Delete]                                                                                                    | Clone<br>[Clone]                                                                                                    |
| New Role Name Ifiona_alva_testrole Alva GP cloned role no users Alva GP Cloned Role with users                                                                                                    | Roles<br>Owner HCE<br>Forth Valley<br>Forth Valley<br>Forth Valley                                                                                                    | Update<br>[Update]<br>[Update]<br>[Update]                                                                                                    | Delete<br>[Delete]<br>[Delete]<br>[Delete]                                                                                                    | Cione<br>[Cione]<br>[Cione]                                                                                                    |
| New Role Name Ifiona_alva_testrole Alva GP cloned role no users Alva GP Cloned Role with users Alva GP 1                                                                                                    | Roles<br>Owner HCE<br>Forth Valley<br>Forth Valley<br>Forth Valley<br>Forth Valley                                                                                                    | Update<br>[Update]<br>[Update]<br>[Update]<br>[Update]                                                                                                    | Delete<br>[Delete]<br>[Delete]<br>[Delete]<br>[Delete]                                                                                                    | Clone<br>[Clone]<br>[Clone]<br>[Clone]                                                                                                    |
| New Role<br>Name<br>Ifiona_alva_testrole<br>Alva GP cloned role with users<br>Alva GP 1<br>Alva Secretary Make Referral                                                                                                    | Roles<br>Owner HCE<br>Forth Valley<br>Forth Valley<br>Forth Valley<br>Forth Valley<br>Forth Valley                                                                                                    | Update<br>[Update]<br>[Update]<br>[Update]<br>[Update]<br>[Update]                                                                                                    | Delete<br>[Delete]<br>[Delete]<br>[Delete]<br>[Delete]                                                                                                    | Clone<br>[Clone]<br>[Clone]<br>[Clone]<br>[Clone]                                                                                                    |
| New Role Name Ifiona_alva_testrole Alva GP cloned role no users Alva GP cloned Role with users Alva GP1 Alva Secretary Make Referral anongp                                                                                                    | Owner HCE           Forth Valley           Forth Valley           Forth Valley           Forth Valley           Forth Valley           Forth Valley           Forth Valley           Forth Valley           Forth Valley           Forth Valley           Forth Valley           Forth Valley                                                                                                    | Update<br>[Update]<br>[Update]<br>[Update]<br>[Update]<br>[Update]<br>[Update]                                                                                                    | Delete<br>[Delete]<br>[Delete]<br>[Delete]<br>[Delete]<br>[Delete]                                                                                                    | Cione<br>[Clone]<br>[Clone]<br>[Clone]<br>[Clone]<br>[Clone]                                                                                                    |
| New Role Name Ifiona_alva_testrole Alva GP cloned role no users Alva GP Cloned Role with users Alva GP 1 Alva Secretary Make Referral anongp anongp9                                                                                                    | Owner HCE           Forth Valley           Forth Valley           Forth Valley           Forth Valley           Forth Valley           Forth Valley           Forth Valley           Forth Valley           Forth Valley           Forth Valley           Forth Valley           Forth Valley Non-GP Locations/Providers           Forth Valley Non-GP Locations/Providers                                                                                                    | Update<br>[Update]<br>[Update]<br>[Update]<br>[Update]<br>[Update]<br>[Update]<br>[Update]                                                                                                    | Delete<br>[Delete]<br>[Delete]<br>[Delete]<br>[Delete]<br>[Delete]<br>[Delete]                                                                                                    | Clone<br>[Clone]<br>[Clone]<br>[Clone]<br>[Clone]<br>[Clone]<br>[Clone]                                                                                                    |
| New Role  Ifiona_alva_testrole Alva GP cloned role no users Alva GP Cloned Role with users Alva GP 1 Alva Secretary Make Referral anongp anongp ewan 1                                                                                                    | Forth Valley           Forth Valley           Forth Valley           Forth Valley           Forth Valley           Forth Valley           Forth Valley           Forth Valley           Forth Valley           Forth Valley           Forth Valley           Forth Valley           Forth Valley           Forth Valley Non-GP Locations/Providers           Forth Valley           Forth Valley                                                                                                    | Update<br>[Update]<br>[Update]<br>[Update]<br>[Update]<br>[Update]<br>[Update]<br>[Update]                                                                                                    | Delete<br>[Delete]<br>[Delete]<br>[Delete]<br>[Delete]<br>[Delete]<br>[Delete]                                                                                                    | Clone<br>[Clone]<br>[Clone]<br>[Clone]<br>[Clone]<br>[Clone]<br>[Clone]<br>[Clone]                                                                                                    |
| New Role  Ifiona_alva_testrole Alva GP cloned role no users Alva GP Cloned Role with users Alva GP 1 Alva Secretary Make Referral anongp anongp ewan1 Ewan2                                                                                                    | Forth Valley           Forth Valley           Forth Valley           Forth Valley           Forth Valley           Forth Valley           Forth Valley           Forth Valley           Forth Valley           Forth Valley           Forth Valley Non-GP Locations/Providers           Forth Valley Non-GP Locations/Providers           Forth Valley           Forth Valley Non-GP Locations/Providers                                                                                                    | Update<br>[Update]<br>[Update]<br>[Update]<br>[Update]<br>[Update]<br>[Update]<br>[Update]<br>[Update]                                                                                                    | Delete<br>[Delete]<br>[Delete]<br>[Delete]<br>[Delete]<br>[Delete]<br>[Delete]<br>[Delete]                                                                                                    | Clone<br>[Clone]<br>[Clone]<br>[Clone]<br>[Clone]<br>[Clone]<br>[Clone]<br>[Clone]<br>[Clone]                                                                                                    |
| New Role           Ifiona_alva_testrole           Alva GP doned role no users           Alva GP Cloned Role with users           Alva GP 1           Alva Secretary Make Referral           anongp           anongp9           ewan1           Ewan2           Forth Valley Accept Advice Request Default Role                                                                                                    | Owner HCE           Forth Valley           Forth Valley           Forth Valley           Forth Valley           Forth Valley           Forth Valley           Forth Valley           Forth Valley           Forth Valley           Forth Valley Non-GP Locations/Providers           Forth Valley Non-GP Locations/Providers           Forth Valley           Forth Valley           Forth Valley           Forth Valley           Forth Valley           Forth Valley           Forth Valley           Forth Valley           Forth Valley           Forth Valley Non-GP Locations/Providers           Forth Valley           Forth Valley Non-GP Locations/Providers                                                                                                    | Update<br>[Update]<br>[Update]<br>[Update]<br>[Update]<br>[Update]<br>[Update]<br>[Update]<br>[Update]<br>[Update]<br>[Update]                                                                                                    | Delete<br>[Delete]<br>[Delete]<br>[Delete]<br>[Delete]<br>[Delete]<br>[Delete]<br>[Delete]<br>[Delete]                                                                                                    | Clone<br>[Clone]<br>[Clone]<br>[Clone]<br>[Clone]<br>[Clone]<br>[Clone]<br>[Clone]<br>[Clone]                                                                                                    |
| New Role           Ifiona_alva_testrole           Alva GP cloned role no users           Alva GP Cloned Role with users           Alva GP 1           Alva Secretary Make Referral           anongp           ewan1           Ewan2           Forth Valley Accept Advice Request Default Role           Forth Valley Accept Advice Response Default Role                                                                                                    | Owner HCE           Forth Valley           Forth Valley           Forth Valley           Forth Valley           Forth Valley           Forth Valley           Forth Valley           Forth Valley           Forth Valley           Forth Valley           Forth Valley Non-GP Locations/Providers           Forth Valley           Forth Valley                                                                                                    | Update<br>[Update]<br>[Update]<br>[Update]<br>[Update]<br>[Update]<br>[Update]<br>[Update]<br>[Update]<br>[Update]<br>[Update]                                                                                                    | Delete<br>[Delete]<br>[Delete]<br>[Delete]<br>[Delete]<br>[Delete]<br>[Delete]<br>[Delete]<br>[Delete]<br>[Delete]                                                                                                    | Clone<br>[Clone]<br>[Clone]<br>[Clone]<br>[Clone]<br>[Clone]<br>[Clone]<br>[Clone]<br>[Clone]<br>[Clone]<br>[Clone]                                                                                                    |
| New Role           Ifona_alva_testrole           Alva GP cloned role no users           Alva GP Cloned Role with users           Alva GP 1           Alva Secretary Make Referral           anongp           ewan 1           Ewan2           Forth Valley Accept Advice Response Default Role           Forth Valley Accept Advice Response Default Role           Forth Valley Accept Ambulance Report Default Role                                                                                                    | Owner HCE           Forth Valley           Forth Valley           Forth Valley           Forth Valley           Forth Valley           Forth Valley           Forth Valley           Forth Valley           Forth Valley Non-GP Locations/Providers           Forth Valley Non-GP Locations/Providers           Forth Valley           Forth Valley                                                                                                    | Update<br>[Update]<br>[Update]<br>[Update]<br>[Update]<br>[Update]<br>[Update]<br>[Update]<br>[Update]<br>[Update]<br>[Update]<br>[Update]                                                                                                    | Delete<br>[Delete]<br>[Delete]<br>[Delete]<br>[Delete]<br>[Delete]<br>[Delete]<br>[Delete]<br>[Delete]<br>[Delete]<br>[Delete]                                                                                                    | Clone<br>[Clone]<br>[Clone]<br>[Clone]<br>[Clone]<br>[Clone]<br>[Clone]<br>[Clone]<br>[Clone]<br>[Clone]                                                                                                    |
| New Role           Ifona_alva_testrole           Alva GP cloned role no users           Alva GP cloned Role with users           Alva GP 1           Alva Secretary Make Referral           anongp           anongp           ewan1           Ewan2           Forth Valley Accept Advice Request Default Role           Forth Valley Accept Advice Reports Default Role           Forth Valley Accept Clinic Letter Default Role           Forth Valley Accept Clinic Letter Default Role                                                                                                    | Owner HCE           Forth Valley           Forth Valley           Forth Valley           Forth Valley           Forth Valley           Forth Valley           Forth Valley           Forth Valley           Forth Valley Non-GP Locations/Providers           Forth Valley Non-GP Locations/Providers           Forth Valley           Forth Valley                                                                                                    | Update<br>[Update]<br>[Update]<br>[Update]<br>[Update]<br>[Update]<br>[Update]<br>[Update]<br>[Update]<br>[Update]<br>[Update]<br>[Update]<br>[Update]<br>[Update]<br>[Update]                                                                                                    | Delete<br>[Delete]<br>[Delete]<br>[Delete]<br>[Delete]<br>[Delete]<br>[Delete]<br>[Delete]<br>[Delete]<br>[Delete]<br>[Delete]<br>[Delete]<br>[Delete]                                                                                                    | Cione<br>[Clone]<br>[Clone]<br>[Clone]<br>[Clone]<br>[Clone]<br>[Clone]<br>[Clone]<br>[Clone]<br>[Clone]<br>[Clone]<br>[Clone]<br>[Clone]<br>[Clone]<br>[Clone]                                                                                                    |
| New Role           Ifona_alva_testrole           Alva GP cloned role no users           Alva GP cloned role with users           Alva GP1           Alva Secretary Make Referral           anongp           anongp9           ewan 1           Event 2           Forth Valley Accept Advice Request Default Role           Forth Valley Accept Advice Response Default Role           Forth Valley Accept Discharge Default Role           Forth Valley Accept Discharge Default Role           Forth Valley Accept Discharge Default Role           Forth Valley Accept Discharge Default Role                                                                                                    | Owner HCE           Forth Valley           Forth Valley           Forth Valley           Forth Valley           Forth Valley           Forth Valley           Forth Valley           Forth Valley           Forth Valley           Forth Valley           Forth Valley Non-GP Locations/Providers           Forth Valley           Forth Valley                                                                                                    | Update<br>[Update]<br>[Update]<br>[Update]<br>[Update]<br>[Update]<br>[Update]<br>[Update]<br>[Update]<br>[Update]<br>[Update]<br>[Update]<br>[Update]<br>[Update]<br>[Update]<br>[Update]                                                                                                    | Delete<br>[Delete]<br>[Delete]<br>[Delete]<br>[Delete]<br>[Delete]<br>[Delete]<br>[Delete]<br>[Delete]<br>[Delete]<br>[Delete]<br>[Delete]<br>[Delete]<br>[Delete]                                                                                                    | Clone           [Clone]           [Clone]                                                                                                    |
| New Role           Ifiona_alva_testrole           Alva GP cloned role no users           Alva GP cloned role with users           Alva GP 1           Alva Secretary Make Referral           anongp           anongp           ewan 1           Ewan 2           Forth Valley Accept Advice Request Default Role           Forth Valley Accept Advice Response Default Role           Forth Valley Accept Clinic Letter Default Role           Forth Valley Accept EGPRRequest Default Role           Forth Valley Accept EGPRRequest Default Role           Forth Valley Accept EGPRRequest Default Role           Forth Valley Accept EGPRRequest Default Role           Forth Valley Accept EGPRREquest Default Role                                                                                                    | Owner HCE           Forth Valley           Forth Valley           Forth Valley           Forth Valley           Forth Valley           Forth Valley           Forth Valley           Forth Valley Non-GP Locations/Providers           Forth Valley Non-GP Locations/Providers           Forth Valley           Forth Valley                                    | Update           [Update]           [Update]                                                                                                    | Delete<br>[Delete]<br>[Delete]<br>[Delete]<br>[Delete]<br>[Delete]<br>[Delete]<br>[Delete]<br>[Delete]<br>[Delete]<br>[Delete]<br>[Delete]<br>[Delete]<br>[Delete]<br>[Delete]<br>[Delete]<br>[Delete]                                                                                                    | Clone           [Clone]           [Clone]                                                                                                    |
| New Role           Ifiona_alva_testrole           Alva GP doned role no users           Alva GP Cloned Role with users           Alva GP Cloned Role with users           Alva GP Cloned Role with users           Alva GP Cloned Role with users           Alva GP Cloned Role with users           Alva GP Cloned Role with users           Alva GP Cloned Role with users           Alva GP Cloned Role with users           Alva GP Cloned Role with users           Alva GP Cloned Role Role with users           Alva GP Cloned Role Role Role           Forth Valley Accept Advice Request Default Role           Forth Valley Accept Clinic Letter Default Role           Forth Valley Accept Clinic Letter Default Role           Forth Valley Accept GPFRRequest Default Role           Forth Valley Accept GPFRRequest Default Role           Forth Valley Accept GPFRRequest Default Role           Forth Valley Accept GPFRRequest Default Role           Forth Valley Accept GPFRRequest Default Role           Forth Valley Accept GPFRRequest Default Role                                                                                                    | Owner HCE           Forth Valley           Forth Valley           Forth Valley           Forth Valley           Forth Valley           Forth Valley           Forth Valley           Forth Valley           Forth Valley           Forth Valley           Forth Valley Non-GP Locations/Providers           Forth Valley Non-GP Locations/Providers           Forth Valley           Forth Valley                                                           | Update<br>[Update]<br>[Update]<br>[Update]<br>[Update]<br>[Update]<br>[Update]<br>[Update]<br>[Update]<br>[Update]<br>[Update]<br>[Update]<br>[Update]<br>[Update]<br>[Update]<br>[Update]<br>[Update]<br>[Update]<br>[Update]<br>[Update]                                                                                                    | Delete<br>[Delete]<br>[Delete]<br>[Delete]<br>[Delete]<br>[Delete]<br>[Delete]<br>[Delete]<br>[Delete]<br>[Delete]<br>[Delete]<br>[Delete]<br>[Delete]<br>[Delete]<br>[Delete]<br>[Delete]<br>[Delete]<br>[Delete]<br>[Delete]<br>[Delete]<br>[Delete]                                                                                                    | Clone<br>[Clone]<br>[Clone]<br>[Clone]<br>[Clone]<br>[Clone]<br>[Clone]<br>[Clone]<br>[Clone]<br>[Clone]<br>[Clone]<br>[Clone]<br>[Clone]<br>[Clone]<br>[Clone]<br>[Clone]<br>[Clone]                                                                                                    |
| New Role           Ifiona_alva_testrole           Alva GP Cloned role no users           Alva GP Cloned Role with users           Alva GP Cloned Role with users           Alva GP Cloned Role with users           Alva GP I           Alva Secretary Make Referral           anongp           anongp           ewan1           Ewn2           Forth Valley Accept Advice Request Default Role           Forth Valley Accept Advice Reports Default Role           Forth Valley Accept Clinic Letter Default Role           Forth Valley Accept Clinic Letter Default Role           Forth Valley Accept eGPFRRequest Default Role           Forth Valley Accept eGPFRRequest Default Role           Forth Valley Accept tegerFRResponse Default Role           Forth Valley Accept tegerFRResponse Default Role           Forth Valley Accept tegerFRResponse Default Role           Forth Valley Accept tegerFRResponse Default Role           Forth Valley Accept tegerFRResponse Default Role           Forth Valley Accept tegerFRResponse Default Role                                                                                                    | Owner HCE           Forth Valley           Forth Valley                     | Update<br>[Update]<br>[Update]<br>[Update]<br>[Update]<br>[Update]<br>[Update]<br>[Update]<br>[Update]<br>[Update]<br>[Update]<br>[Update]<br>[Update]<br>[Update]<br>[Update]<br>[Update]<br>[Update]<br>[Update]<br>[Update]<br>[Update]<br>[Update]<br>[Update]<br>[Update]                                                                                                    | Delete<br>[Delete]<br>[Delete]<br>[Delete]<br>[Delete]<br>[Delete]<br>[Delete]<br>[Delete]<br>[Delete]<br>[Delete]<br>[Delete]<br>[Delete]<br>[Delete]<br>[Delete]<br>[Delete]<br>[Delete]<br>[Delete]<br>[Delete]<br>[Delete]<br>[Delete]                                                                                                    | Clone           [Clone]           [Clone]                                                                                                    |
| New Role           Ifiona_alva_testrole           Alva GP cloned role no users           Alva GP Cloned Role with users           Alva GP Cloned Role with users           Alva GP 1           Alva Secretary Make Referral           anongp           anongp9           ewan1           Ewan2           Forth Valley Accept Advice Request Default Role           Forth Valley Accept Clinic Letter Default Role           Forth Valley Accept Clinic Letter Default Role           Forth Valley Accept eGPFRRequest Default Role           Forth Valley Accept eGPFRRequest Default Role           Forth Valley Accept eGPFRReports Default Role           Forth Valley Accept NELLTEST Default Role           Forth Valley Accept NELTEST Default Role           Forth Valley Accept NELTEST Default Role           Forth Valley Accept NELTEST Default Role           Forth Valley Accept NELTEST Default Role           Forth Valley Accept Nell TEST Default Role           Forth Valley Accept NELTEST Default Role           Forth Valley Accept NELTEST Default Role                                                                                                    | Owner HCE           Forth Valley           Forth Valley           Forth Valley           Forth Valley           Forth Valley           Forth Valley           Forth Valley           Forth Valley           Forth Valley Non-GP Locations/Providers           Forth Valley Non-GP Locations/Providers           Forth Valley           Forth Valley                                                           | Update           [Update]           [Update]                                       | Delete<br>[Delete]<br>[Delete]<br>[Delete]<br>[Delete]<br>[Delete]<br>[Delete]<br>[Delete]<br>[Delete]<br>[Delete]<br>[Delete]<br>[Delete]<br>[Delete]<br>[Delete]<br>[Delete]<br>[Delete]<br>[Delete]<br>[Delete]<br>[Delete]<br>[Delete]<br>[Delete]                                                                                                    | Clone           [Clone]           [Clone]                                                                                                    |
| New Role           Ifiona_alva_testrole           Alva GP cloned role no users           Alva GP Cloned Role with users           Alva GP Cloned Role with users           Alva GP 1           Alva Secretary Make Referral           anongp           ewan1           Ewan2           Forth Valley Accept Advice Request Default Role           Forth Valley Accept Clinic Letter Default Role           Forth Valley Accept Clinic Letter Default Role           Forth Valley Accept Clinic Letter Default Role           Forth Valley Accept Clinic Letter Default Role           Forth Valley Accept Clinic Letter Default Role           Forth Valley Accept RolFRRequest Default Role           Forth Valley Accept Nicture CoPFRRequest Default Role           Forth Valley Accept Nicture Toefault Role           Forth Valley Accept Nicture Toefault Role           Forth Valley Accept Nicture Toefault Role           Forth Valley Accept Referral Default Role           Forth Valley Accept Referral Default Role           Forth Valley Accept Referral Default Role           Forth Valley Accept Referral Default Role           Forth Valley Accept Referral Default Role           Forth Valley Accept Referral Default Role           Forth Valley Accept Referral Default Role           Forth Valley Accept Referral Defa | Owner HCE           Forth Valley           Forth Valley           Forth Valley           Forth Valley           Forth Valley           Forth Valley           Forth Valley Non-GP Locations/Providers           Forth Valley Non-GP Locations/Providers           Forth Valley Non-GP Locations/Providers           Forth Valley           Forth Valley                                | Update           [Update]           [Update] | Delete<br>[Delete]<br>[Delete] | Cione           [Clone]           [Clone]                                                                                                    |
| New Role           Ifona_alva_testrole           Alva GP cloned role no users           Alva GP cloned Role with users           Alva GP 1           Alva Secretary Make Referral           anongp           ewan1           Ewan2           Forth Valley Accept Advice Request Default Role           Forth Valley Accept Clinic Letter Default Role           Forth Valley Accept Clinic Letter Default Role           Forth Valley Accept Clinic Letter Default Role           Forth Valley Accept Clinic Letter Default Role           Forth Valley Accept Clinic Letter Default Role           Forth Valley Accept Clinic Letter Default Role           Forth Valley Accept Clinic Letter Default Role           Forth Valley Accept Clinic Letter Default Role           Forth Valley Accept Clinic Letter Default Role           Forth Valley Accept Clinic Letter Default Role           Forth Valley Accept Clinic Letter Default Role           Forth Valley Accept Clinic Letter Default Role           Forth Valley Accept Referral Default Role           Forth Valley Accept NEILTEST Default Role           Forth Valley Accept Referral Default Role           Forth Valley Accept Referral Default Role           Forth Valley Accept Referral Default Role           Forth Valley Accept Referral Default Role           Fort | Owner HCE           Forth Valley           Forth Valley           Forth Valley           Forth Valley           Forth Valley           Forth Valley           Forth Valley           Forth Valley           Forth Valley           Forth Valley           Forth Valley Non-GP Locations/Providers           Forth Valley           Forth Valley <tr td=""></tr> | Update<br>[Update]<br>[Update]                                                                                                    | Delete<br>Delete<br>Delete<br>Delete<br>Delete<br>Delete<br>Delete<br>Delete<br>Delete<br>Delete<br>Delete<br>Delete<br>Delete<br>Delete<br>Delete<br>Delete<br>Delete<br>Delete<br>Delete<br>Delete<br>Delete<br>Delete                                                                                                    | Cione<br>[Clone]<br>[Clone]<br>[Clon |
|                                                                                                    |                                                                                                    |                                                                                                    |                                                                                                    |                                                                                                    |

Alternatively click on [Update] to update an existing Role Pictured below is the New Roles Details window displayed after clicking on *New Role* as described on the previous page:

| 6 Click on <i>Save</i><br>to save the<br>new Role<br>Save Role List<br>Name FV Dentists make referral and advice request<br>Owner HCE Owner Forth Valley                                        | he of your 2                                                    | Assign an<br>Owner                                                                                                    | 3 Select options including<br>Demographic Look Up<br>required for Role                                                                                                    |
|----------------------------------------------------------------------------------------------------|-----------------------------------------------------------------|----------------------------------------------------------------------------------------------------|----------------------------------------------------------------------------------------------------|
| Receive     Send       Message Types       Referral       Discharge       eGPFRRequest       eGPFRResponse       Supplementary       Advice Request       Advice Response       Referral Update |                                                                 | Image: Second condition of the second condition of the second | 1       5       1       5       5       1       5       5       1       1       5       5       1       1       1       1       1       1       1       1       1       1       1       1       1       1       1       1       1       1       1       1       1       1       1       1       1       1       1       1       1       1       1       1       1       1       1       1       1       1       1       1       1       1       1       1       1       1       1       1       1       1       1       1       1       1       1       1       1       1       1       1       1       1       1       1       1       1       1       1       1       1       1       1       1       1       1       1       1       1       1       1       1       1       1       1       1       1       1       1       1       1       1       1       1       1       1       1       1       1       1       1       1       1       1       1       1       1       1 |
| Ambulance Report<br>Clinic Letter                                                                                                    |                                                                 |                                                                                                    |                                                                                                    |
| daroberts<br>airteeth                                                                                                    | <u> </u>                                                        | dlpatersont<br>dlsharp<br>dlturner<br>dmbrannana<br>dmbrannant<br>dmhiggins<br>dmhogg<br>dmmariafoldy                                                                                                    | <b>A</b>                                                                                                    |
| Users now part of<br>the Role                                                                                                    | 5 Click here to move the<br>highlighted users in to<br>the Role | e 4 Highlight th<br>included in                                                                                                    | ne users to be<br>this Role                                                                                                    |

Once the Role is saved, the users will be able to match a patient's CHI when creating a message, in this instance for both referrals and advice requests.

There are dependencies with the options for Roles which means that some options are not live and able to be selected until you have selected another option first e.g. you must select 'view-in progress' to make 'create/park' live; once 'create /park' is selected Demographic Look Up becomes live and can be selected.

You can create Roles for each message type and assign a number of Roles to users or you can create a Role that includes all the message types required.

## **Demographic Provider View Audit Trail**

This is an additional audit trail that allows system administrators to search on activity relating to CHI demographic matching and RTT look up. To open the Demographic Provider View Audit click on the Admin option on the Menu Bar:

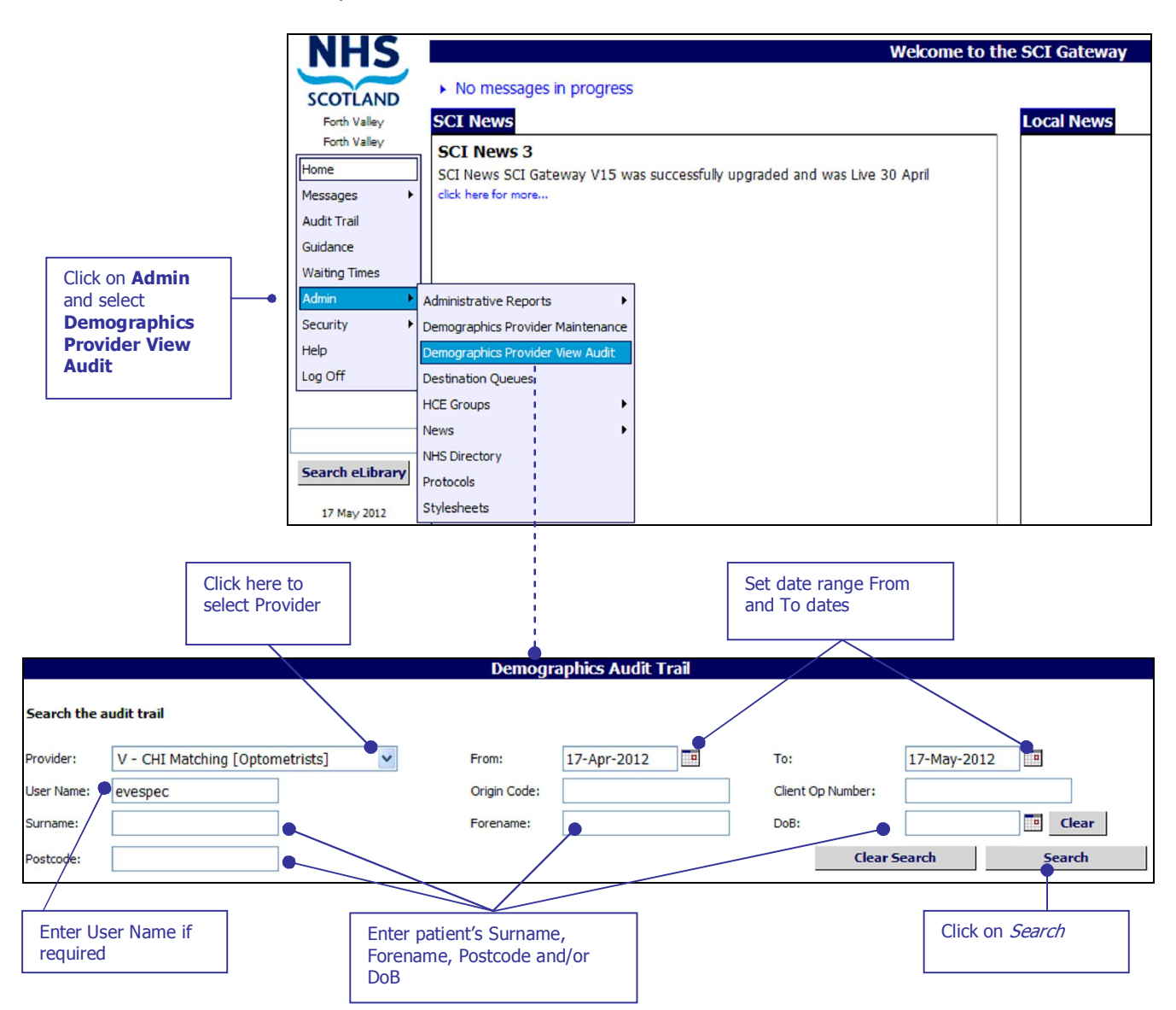

Results are displayed after entering search criteria required and clicking on *Search* as described above:

| Date/Time                              | User                              | Client Op No./<br>Origin Code | Client IP<br>Address | Details                                                              | Patient                      | Postcode |
|----------------------------------------|-----------------------------------|-------------------------------|----------------------|----------------------------------------------------------------------|------------------------------|----------|
| 17/05/2012<br>15:46:54                 | SPECTACLES, Mrs Evelyn<br>evespec | AC<br>V961C                   | 192.168.48.33        | Unique Patient Match (0312285019)<br>V - CHI Matching [Optometrists] | ACKLAND, James<br>03/12/1928 | G52 6BD  |
| 17/05/2012<br>15:13:56                 | SPECTACLES, Mrs Evelyn<br>evespec | AC<br>V961C                   | 192.168.48.33        | Attempted Match Zero Results<br>V - CHI Matching [Optometrists]      | ACKLAND, John<br>03/12/1928  | G52 6BD  |
| 17/05/2012<br>15:03:30                 | SPECTACLES, Mrs Evelyn<br>evespec | AC<br>V961C                   | 192.168.48.33        | Unique Patient Match (0312285019)<br>V - CHI Matching [Optometrists] | ACKLAND, James<br>03/12/1928 | G52 6BD  |
| 17/05/2012<br>14:26:19                 | SPECTACLES, Mrs Evelyn<br>evespec | AC<br>V961C                   | 192.168.48.33        | Unique Patient Match (0312285019)<br>V - CHI Matching [Optometrists] | ACKLAND, James<br>03/12/1928 | G52 6BD  |
| Displaying items 1 to<br>Go to page: 1 | 4 of 4                            |                               |                      |                                                                      | Items per page: 20           | Update   |

None of the search criteria in the Demographics Audit Trail window is mandatory. The date range by default will always be set to one month from the current date. The search options are listed below:

### Provider

You can select the provider that you want to search on from the drop down list. The provider describes the group and ability that a user may belong to e.g. V Optometrists CHI Matching – Optometrist in Forth Valley who are allowed to search for a patient CHI match.

### From and To Dates

You can search by a specific date range by amending the To and From dates. The default is set to one month previous from the current date. The minimum date range you can search on is one day. The maximum date range you can search on is one month.

### Username

You can choose to search for activity carried out by a specific user by entering the username in this field.

### **Origin Code**

You can choose to search for activity carried out by an origin code for a specific HCE. The origin code is supplied by CHI for each Provider.

### **Client Op Number**

You can choose to search for activity carried out by a specific client by entering their number in the Client Op Number field. This number identifies the user to CHI.

### Surname, Forename, DOB and Postcode

You can choose to search for activity on a specific patient by entering all or some of the patient's demographics using these fields.

## **Pre-population of GP Practice Details**

Previously if a user referred to a GP practice the practice details would not pre-populate in the protocol despite being selected from the destination list on the new referral page. In V16 a practice's details when selected from the destination list in the new referral window will populate in the protocol.

This is a technical change to SCI Gateway that has not required protocol XML changes.

## **Known Issues**

There are known issues in this release of SCI Gateway which will not be fixed prior to going Live.

## CHI Matching / CHI Store Look up

There is an issue with hyphens when using CHI matching and CHI look up.

If you enter a forename or a surname with a hyphen into the search criteria an error message will be displayed e.g Whitby–Smythe – the following message will be displayed

Surname must only contain alphabetic, space, apostrophe or dash characters.

#### **Patient Demographics Lookup**

If you cancel the matching screen and the protocol and return to the new referral destination selection screen you will need to click on the 'Create' button twice to be able to open the Matching screen.

### **Extra conflicts**

In this version when HCE Extras are configured for both All Message Types and one or more specific Message Types then the system uses the HCE Extra configured for All Message Types in preference to the one configured for a specific message type. For example, if two Patient Demographics Provider HCE Extras are configured, one for All Message types and set to a SCI Store Provider and added to the All GP Practices HCE and the other HCE Extra is configured for Referrals and set to a CHI Matching Provider and added to a specific practice then when creating a new Referral at the practice the SCI Store Provider is being used when it should have been the CHI Matching Provider.

The Extras that this affects are:

- Receive attachments
- Stop further destination selection
- Can attach files from Docman
- File messages in Docman
- Patient Demographics Provider

The work around is to always specify the message type. All Message Types should only be used when the extra information is correct for every message type.

## **Fixes**

## Invalid GOC - Resolved

Previously if a user added an Optometrist's or Eye care specialist's General Optical Council number there was an error in the formatting in SCI Gateway. Instead of the number '0' users had to add the letter 'O', e.g. O1-12345. This has now been fixed and users should now add a GOC number as it actually is with the number '0'.